## How to uninstall GEN4 BigComm Pro (BCP) software from a PC

In order to uninstall the GEN4 BCP software from a PC the following steps are required;

<u>Step 1</u> - Navigate to the **Documents** folder and highlight and delete the **BigCommGEN4Projects** folder as shown below.

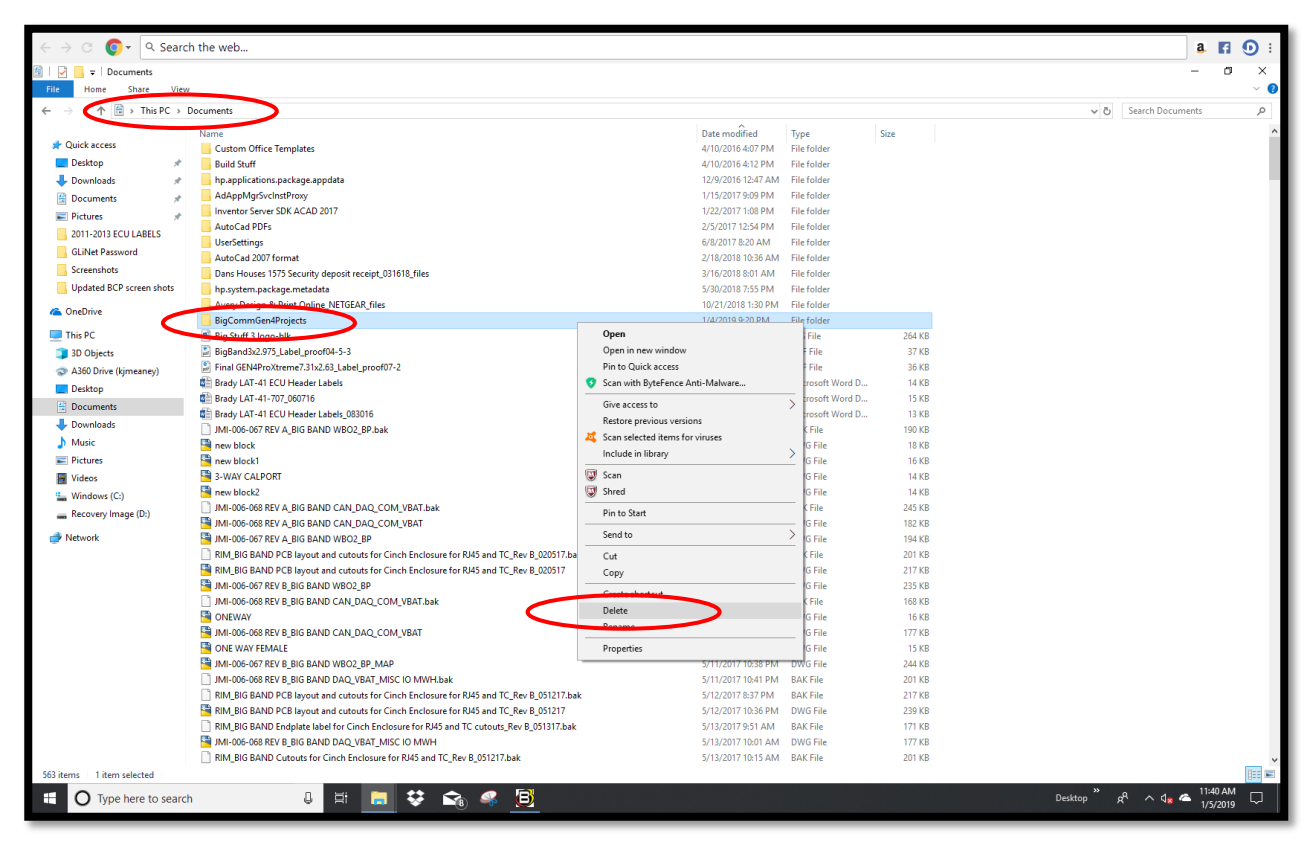

<u>Step 2</u> - Navigate to the **Windows (C:)** > **Program Files (x86)** and highlight and delete the **EFIAnalytics** folder as shown below.

| $\leftrightarrow \rightarrow \bigcirc \bigcirc \checkmark \bigcirc \checkmark$ Search | the web                            |                     |             |                                   | a 🖪                             |
|---------------------------------------------------------------------------------------|------------------------------------|---------------------|-------------|-----------------------------------|---------------------------------|
| Program Files (x86)                                                                   |                                    |                     |             |                                   | - 0                             |
| File Home Charles View                                                                |                                    |                     |             |                                   |                                 |
| C A A Thir DC & We                                                                    | indour (C) > Program Filer (v96) > |                     |             |                                   | A Ri Coarch Brownen Filer (v96) |
| e                                                                                     | indows (c.) / Programmies (xoo) /  | ×                   |             |                                   | Search Program files (xoo)      |
| - Quick access                                                                        | Home                               | Date modified       | Туре        | Size                              |                                 |
|                                                                                       | PremierOpinion                     | 1/5/2019 11:25 AM   | File folder |                                   |                                 |
| Desktop 🖈                                                                             | Territoria                         | 1/4/2019 12:06 AM   | File folder |                                   |                                 |
| Uownloads                                                                             | EFIAnalytics                       | 1/3/2019 6:36 PM    | File folder | -                                 |                                 |
| Documents                                                                             | Malfan                             | 12/22/2018 3:46 PM  | File folder | Open                              |                                 |
| Pictures 🖈                                                                            | Microsoft Office                   | 12/20/2018 7:58 PM  | File folder | Open in new window                |                                 |
| 2011-2013 ECU LABELS                                                                  | Davicom                            | 12/6/2018 7:17 PM   | File folder | Pin to Quick access               |                                 |
| GLiNet Password                                                                       | VulkanRT                           | 10/21/2018 8:31 PM  | File folder | Scan with ByteFence Anti-Malware  |                                 |
| Screenshots                                                                           | Internet Explorer                  | 10/21/2018 8:25 PM  | File folder | Give access to >                  |                                 |
| Updated BCP screen shots                                                              | Windows Defender                   | 10/21/2018 8:25 PM  | File folder | Restore previous versions         |                                 |
|                                                                                       | Windows Media Player               | 10/21/2018 8:25 PM  | File folder | 🗸 Scan selected items for viruses |                                 |
| a UneDrive                                                                            | Common Files                       | 10/19/2018 7:49 AM  | File folder | Include in library                |                                 |
| This PC                                                                               | Notepad++                          | 10/7/2018 11:02 AM  | File folder | C Scan                            |                                 |
| 3D Objects                                                                            | Windows Photo Viewer               | 6/18/2018 11:08 PM  | File folder | Shard                             |                                 |
| A260 Drive (kimesney)                                                                 | Intel                              | 5/30/2018 11:40 PM  | File folder | Shield                            |                                 |
| A sou brive (gineaney)                                                                | Microsoft.NET                      | 5/30/2018 11:40 PM  | File folder | Pin to Start                      |                                 |
| Desktop                                                                               | Windows Mail                       | 5/30/2018 11:36 PM  | Filefolder  | Send to >                         |                                 |
| E Documents                                                                           | MSBuild                            | 5/30/2018 11:30 PM  | File folder |                                   |                                 |
| Downloads                                                                             | Keference Assemblies               | 5/30/2018 11:30 PM  | File folder | Cut                               |                                 |
| 👌 Music                                                                               | McAfee Safe Connect                | 5/14/2018 8:05 AM   | Filefolder  | Сору                              |                                 |
| E Pictures                                                                            | Adobe                              | 5/14/2016 7:59 AM   | File folder | Contradicate a                    |                                 |
| Videos                                                                                | Windows Multimedia Platform        | 4/11/2010 7:50 PIVI | File for    | 💔 Delete 🔪                        |                                 |
| Windows (C:)                                                                          | windows Portable Devices           | 4/11/2018 7:38 PM   | File folder |                                   |                                 |
| Recovery Image (Dr)                                                                   | Windows RowerShell                 | 4/11/2010 7:30 PM   | File folder | Properties                        |                                 |
| incovery image (bi)                                                                   | Autoderk                           | 5/11/2017 A-51 PM   | File folder |                                   |                                 |
| i Network                                                                             | Dronbox                            | 3/25/2017 4:47 PM   | File folder |                                   |                                 |
|                                                                                       | HP                                 | 4/10/2016 3:17 PM   | File folder |                                   |                                 |
|                                                                                       | Google                             | 4/7/2016 7:21 PM    | File folder |                                   |                                 |
|                                                                                       | Online Services                    | 3/29/2016 10:15 PM  | File folder |                                   |                                 |
|                                                                                       | mater com                          | 3/29/2016 9-34 PM   | File folder |                                   |                                 |
|                                                                                       | Intel Corporation                  | 3/29/2016 9:30 PM   | File folder |                                   |                                 |
|                                                                                       | Hewlett-Packard                    | 3/29/2016 9:28 PM   | File folder |                                   |                                 |
|                                                                                       | NSIS Uninstall Information         | 3/29/2016 9:26 PM   | File folder |                                   |                                 |
|                                                                                       | Cyberlink                          | 3/29/2016 9:26 PM   | File folder |                                   |                                 |
|                                                                                       | Evernote                           | 3/29/2016 9:22 PM   | File folder |                                   |                                 |
|                                                                                       | Bonjour                            | 3/29/2016 9:21 PM   | File folder |                                   |                                 |
|                                                                                       | Realtek                            | 3/29/2016 9:19 PM   | File folder |                                   |                                 |
|                                                                                       |                                    |                     |             |                                   |                                 |
| 7 items 1 item selected                                                               |                                    |                     |             |                                   |                                 |
|                                                                                       |                                    | - + -               |             |                                   | Decision * e8 of a 11:45 AM     |
| I lype here to search                                                                 | 9 BI                               | 💻 😵 🐚               | - U         |                                   | Desktop 📯 ^ 🖓 🦰 1/5/2019        |

<u>Step 3</u> - Navigate to the **Windows (C:)** > **Users** > **Your Name** and highlight and delete the **.efiAnalytics** folder as shown below. For this example, the **Your Name** folder is **Joe**. In your case the Your Name folder will be your name.

| $\leftarrow \rightarrow \bigcirc \bigcirc \checkmark \bigcirc \checkmark$               | h the web                    |                                                                           |             | a fi 🛈 :         |  |  |  |
|-----------------------------------------------------------------------------------------|------------------------------|---------------------------------------------------------------------------|-------------|------------------|--|--|--|
| 📙   🛃 💶 🗐 Joe                                                                           |                              |                                                                           |             | – a ×            |  |  |  |
| File Home Share Hom                                                                     |                              |                                                                           |             | ~ 📀              |  |  |  |
| $\leftarrow \rightarrow$ $\land \uparrow \square$ $\rightarrow$ This PC $\rightarrow$ V | Windows (C:) > Users > Joe > |                                                                           |             | ✓ ⑦ Search Joe の |  |  |  |
|                                                                                         | Name                         | Date modified Type Size                                                   |             |                  |  |  |  |
| 🖈 Quick access                                                                          |                              | oue nounce type oue                                                       |             |                  |  |  |  |
| Desktop                                                                                 | etiAnalytics                 | 1/4/2019 9:04 PM File to Open                                             |             |                  |  |  |  |
| 👆 Downloads 🛛 🖈                                                                         | oracle ire urage             | 7/10/2018 7/10 Pile to<br>7/10/2018 7/40 PM File to<br>Open in new window |             |                  |  |  |  |
| 🗄 Documents 🛛 🖈                                                                         | 3D Objects                   | 12/22/2018 3:47 PM File fo Pin to Quick access                            |             |                  |  |  |  |
| Pictures 🖈                                                                              | I Contacts                   | 12/22/2018 3:47 PM File fo 😵 Scan with ByteFence Ar                       | nti-Malware |                  |  |  |  |
| 2011-2013 ECU LABELS                                                                    | Desktop                      | 12/22/2018 3:47 PM File fo Give access to                                 | >           |                  |  |  |  |
| GLiNet Password                                                                         | 😫 Documents                  | 1/3/2019 11:10 PM File fo Restore previous version                        | ons         |                  |  |  |  |
| Screenshots                                                                             | + Downloads                  | 1/3/2019 6:35 PM File fo 🥰 Scan selected items for                        | r viruses   |                  |  |  |  |
| Updated BCP screen shots                                                                | 🚖 Favorites                  | 12/22/2018 3:47 PM File fo Include in library                             | >           |                  |  |  |  |
|                                                                                         | C Links                      | 12/22/2018 3:47 PM File fo                                                |             |                  |  |  |  |
| ConeDrive                                                                               | J Music                      | 12/22/2018 3:47 PM File to Shred                                          |             |                  |  |  |  |
| This PC                                                                                 | Pictures                     | 12/22/2018 3:47 PM File fo Din to Start                                   |             |                  |  |  |  |
| 3D Objects                                                                              | Beaming                      | 3/2/2018 9:45 PM File fo                                                  |             |                  |  |  |  |
| A360 Drive (kjmeaney)                                                                   | The saved Games              | 12/22/2018 3:47 PM File fo                                                | <u> </u>    |                  |  |  |  |
| E Desktop                                                                               | Searches                     | 12/22/2018 3:47 PM File fo Cut                                            |             |                  |  |  |  |
| Documents                                                                               | 🚟 Videos                     | 12/22/2018 3:47 PM File fo Copy                                           |             |                  |  |  |  |
| Downloads                                                                               | BIT8CDC                      | 12/17/2018 6:29 PM TMP F Create electronic                                |             |                  |  |  |  |
| Music                                                                                   | BIT9ACD                      | 12/13/2018 6:29 PM TMP Delete                                             |             |                  |  |  |  |
| Pictures                                                                                | BIT45E                       | 11/23/2018 11:56 TMP F                                                    |             |                  |  |  |  |
| Videos                                                                                  | BIT /2B3                     | 11/8/2018 5:00 PM TMP F Properties                                        |             |                  |  |  |  |
| Windows (C:)                                                                            | BIBOO7                       | 11/12/2016 11:00 TMP 1                                                    |             |                  |  |  |  |
| Recovery Image (D:)                                                                     |                              |                                                                           |             |                  |  |  |  |
|                                                                                         |                              |                                                                           |             |                  |  |  |  |
| Network                                                                                 |                              |                                                                           |             |                  |  |  |  |
|                                                                                         |                              |                                                                           |             |                  |  |  |  |
|                                                                                         |                              |                                                                           |             |                  |  |  |  |
|                                                                                         |                              |                                                                           |             |                  |  |  |  |
|                                                                                         |                              |                                                                           |             |                  |  |  |  |
|                                                                                         |                              |                                                                           |             |                  |  |  |  |
|                                                                                         |                              |                                                                           |             |                  |  |  |  |
|                                                                                         |                              |                                                                           |             |                  |  |  |  |
|                                                                                         |                              |                                                                           |             |                  |  |  |  |
|                                                                                         |                              |                                                                           |             |                  |  |  |  |
|                                                                                         |                              |                                                                           |             |                  |  |  |  |
|                                                                                         |                              |                                                                           |             |                  |  |  |  |
|                                                                                         |                              |                                                                           |             |                  |  |  |  |
| 22 items 1 item selected                                                                |                              |                                                                           |             |                  |  |  |  |
| 📫 🔿 Type here to search 🕘 🔄 🛤 😴 🙈 🥝 📴                                                   |                              |                                                                           |             |                  |  |  |  |

Once the BCP software has been completely uninstalled from the PC, a new "Clean" BCP install can be downloaded per Step 1 of the GEN4 PRO XTREME Initial Setup Instructions for "Wired Ethernet". The instructions are located on the BS3 website under the GEN4 PRO XTREME section.